## Guide til at underskrive dokumenter i DigiSigner på en tablet eller

## smartphone

For at kunne underskrive vedtægter, forretningsorden fortrolighedserklæring og årsregnskab digitalt skal du bruge en mailadresse. DigiSigner er et engelsksproget program, der er derfor nogle af knapperne, hvor det står på engelsk.

Vær opmærksom på at nogle ting kan se anderledes ud end i denne guide afhængig af om I åbner jeres mail på en computer, en tablet eller en telefon. Vælg derfor den guide som svarer til din enhed.

- Send liste over bestyrelsen i lokalforeningen til jeres frivilligkonsulent/frivilligadministration@hjerteforeningen.dk (Hvis I allerede har gjort dette, behøver I ikke gøre det igen).
- 2. Lidt tid efter modtager du en mail i din mail-indbakke (OBS! Tjek evt. din spam-indbakke). Den burde ligne den her:

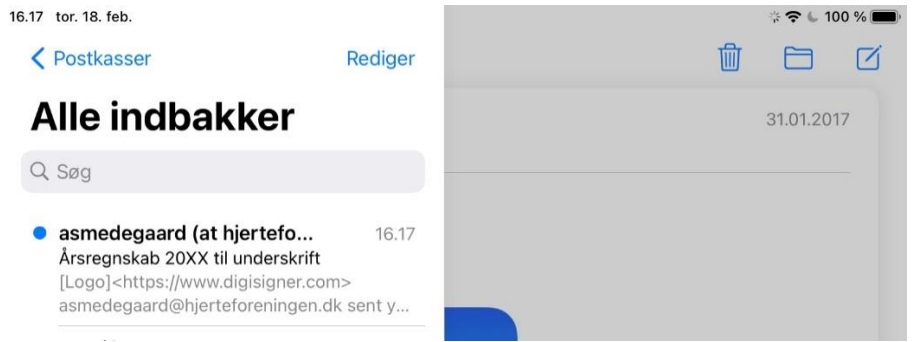

3. Åbn mailen. Den ser sådan ud:

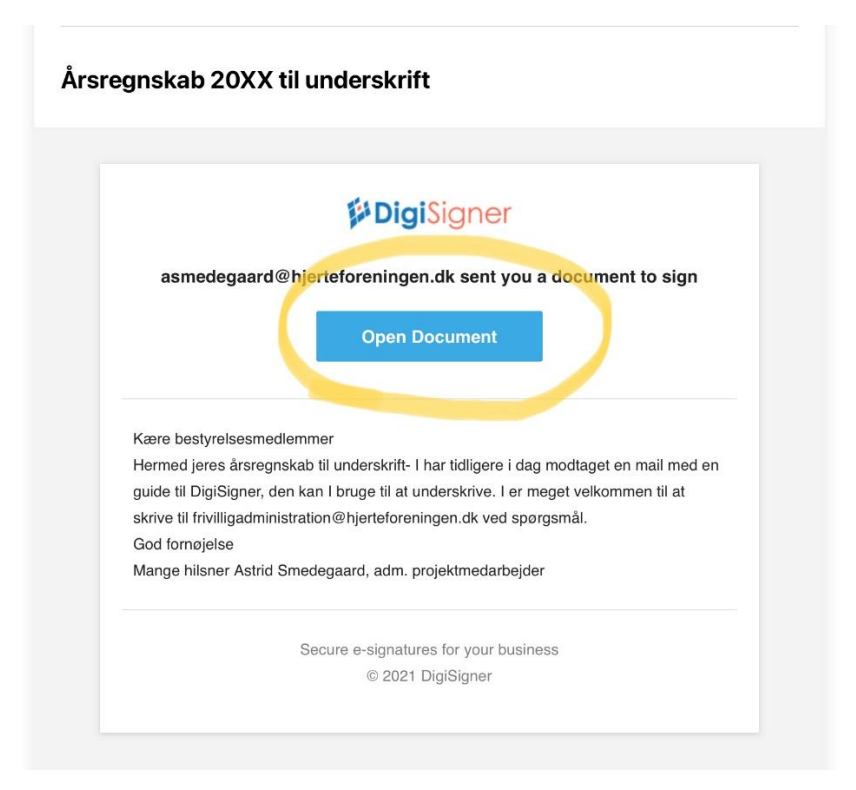

- 4. Klik på Open Document.
- 5. En ny fane/side åbner, som ser sådan ud:

| <b>Digi</b> Signer                                                                                                    |             |        |
|----------------------------------------------------------------------------------------------------|-------------|--------|
| Please Review & Sign This Document                                                                                                    |             |        |
| I agree to use electronic records and signatures<br>Årsregns                                                                                                    | GET STARTED | More 🗸 |
| Region<br>Lokalforeningsnavn/Klub<br>Kassererens navn<br>Kassererens e-mail-adresse<br>Dato for indsendelse af regnskab<br>Regnskab aflægges fysisk el. elektronisk |             |        |

- 6. Klik af i feltet ud fra *l agree to use electionic records and signatures*. Klik på *GET STARTED* Når der klikkes på GET STARTED ændres knappen til der står NEXT.
- 7. Scroll ned til bunden af dokumentet. Dagens dato udfyldes automatisk.
- 8. Klik på et felt ud fra *Underskrifter* i dokumentet:

|                                                                                                    | 1            |
|----------------------------------------------------------------------------------------------------|--------------|
| nskahet skal gemmes nå computeren med navnet "foreningensnavn-regnskah                                                                                                    | h2021 xlsm"  |
| nskabet skal gennies på compateren med navnet "roreningensnavn_regiskab                                                                                                    | 02021.815111 |
|                                                                                                    |              |
|                                                                                                    |              |
| Årsregnskab 2021                                                                                                    |              |
| egion                                                                                                    |              |
| okalforeningsnavn/Klub                                                                                                    |              |
| assererens navn                                                                                                    |              |
| assererens e-mail-adresse                                                                                                    |              |
| ato for indsendelse af regnskab                                                                                                    |              |
| EBIISKAD AIIÆBES 19315K EL EIEKTIOIIISK                                                                                                    |              |
|                                                                                                    |              |
| emærkninger til regnskabet                                                                                                    |              |
| emærkninger til regnskabet                                                                                                    |              |
| emærkninger til regnskabet                                                                                                    |              |
| emærkninger til regnskabet                                                                                                    |              |
| emærkninger til regnskabet                                                                                                    |              |
| emærkninger til regnskabet                                                                                                    |              |
| emærkninger til regnskabet<br>konomisk status                                                                                                    |              |
| emærkninger til regnskabet<br>Ikonomisk status<br>bningssaldo bank 1. jan. 2021 -                                                                                                    |              |
| emærkninger til regnskabet<br>konomisk status<br>bningssaldo bank 1. jan. 2021 -<br>eholdning bank pr. dags dato -                                                                                                    |              |
| emærkninger til regnskabet<br>konomisk status<br>bningssaldo bank 1. jan. 2021 -<br>eholdning bank pr. dags dato -<br>ontant beholdning -                                                                                                    |              |
| emærkninger til regnskabet<br>konomisk status<br>bningssaldo bank 1. jan. 2021 -<br>eholdning bank pr. dags dato -<br>ontant beholdning -<br>esultat -                                                                                                    |              |
| emærkninger til regnskabet<br>Vkonomisk status<br>bningssaldo bank 1. jan. 2021 -<br>eholdning bank pr. dags dato -<br>ontant beholdning -<br>esultat -                                                                                                    |              |
| emærkninger til regnskabet<br>Vkonomisk status<br>Jbningssaldo bank 1. jan. 2021 -<br>eholdning bank pr. dags dato -<br>ontant beholdning -<br>esultat -                                                                                                    |              |
| emærkninger til regnskabet<br>Vkonomisk status<br>bningssaldo bank 1. jan. 2021 -<br>eholdning bank pr. dags dato -<br>ontant beholdning -<br>esultat -                                                                                                    |              |
| biningssaldo bank 1. jan. 2021 -<br>eholdning bank pr. dags dato -<br>ontant beholdning -<br>esultat -                                                                                                    |              |
| konomisk status<br>bningssaldo bank 1. jan. 2021 -<br>eholdning bank pr. dags dato -<br>ontant beholdning -<br>esultat -                                                                                                    |              |
| Wonomisk status         Jkonomisk status         Jbningssaldo bank 1. jan. 2021         eholdning bank pr. dags dato         ontant beholdning         esultat         -         esultat         -         enskabets rigtighed bekræftes:                                                                   | 021          |
| Ikonomisk status         Jkonomisk status         Jbningssaldo bank 1. jan. 2021         eholdning bank pr. dags dato         ontant beholdning         esultat         egnskabets rigtighed bekræftes:         Dato:         18.02.20                                                                      | 021          |
| Image: Status       Image: Status         Ibningssaldo bank 1. jan. 2021       -         eholdning bank pr. dags dato       -         ontant beholdning       -         iesultat       -         egnskabets rigtighed bekræftes:       Dato: 18.02.20         ormand       Signature                        | 021          |
| Image: status                                                                                                    | 021          |
| Image: status       Image: status         Ibningssaldo bank 1. jan. 2021       -         eholdning bank pr. dags dato       -         ontant beholdning       -         esultat       -         egnskabets rigtighed bekræftes:       Dato: 18.02.20         ormand       Signature         asserer       - | 021          |
| Image: status       -         Ibningssaldo bank 1. jan. 2021       -         eholdning bank pr. dags dato       -         ontant beholdning       -         esultat       -         egnskabets rigtighed bekræftes:       Dato: 18.02.20         ormand       Signature         asserer       -             | 021          |

9. Nu kommer der et felt frem hvor du kan vælge hvordan din underskrift skal se ud.

| TYPE DRAW UPLOAD  |                   | ×              |
|-------------------|-------------------|----------------|
| Astrid Smedegaard |                   |                |
| Astrid Sme        | Astrid Inedegaard | Astrid Smedeg  |
| Astrid Smede      | Astrid Smedeg     | Astrid Smedega |
|                   |                   |                |
|                   |                   |                |
|                   |                   |                |
|                   |                   |                |
|                   |                   |                |
|                   |                   |                |
|                   |                   |                |
|                   |                   |                |
|                   |                   | CANCEL         |

Her kan der vælges mellem:

- type (forudbestemt af DigiSigner)
- Draw (man kan skrive den selv i DigiSigner)
- Upload (man kan uploade en underskrift man har på sin tablet eller telefon til DigiSigner)

10. Når du har valgt din underskrift, kan du klikke på SIGN nederst.

| <      | $\geq$           | Ш                                                          | АА                                                                          | 8                                                 | digisigne      | r.com          |              | C     | Û    | + 0    |
|--------|------------------|------------------------------------------------------------|-----------------------------------------------------------------------------|---------------------------------------------------|----------------|----------------|--------------|-------|------|--------|
| Tap DC | ONE to s         | submit.                                                    |                                                                             |                                                   |                |                |              |       | DONE | MORE - |
|        |                  |                                                            |                                                                             |                                                   |                |                |              |       |      |        |
|        | 1                | Regnskabet                                                 | skal gemmes p                                                               | a computeren me                                   | d navnet "fore | ningensnavn_re | gnskab2021.) | klsm" |      |        |
|        |                  |                                                            |                                                                             |                                                   |                | EN             |              |       |      |        |
|        | Årsregnskab 2021 |                                                            |                                                                             |                                                   |                |                |              |       |      |        |
|        |                  | Region<br>Lokalfore<br>Kasserere<br>Dato for i<br>Regnskab | ningsnavn/K<br>ens navn<br>ens e-mail-ad<br>indsendelse a<br>9 aflægges fys | lub<br>resse<br>if regnskab<br>isk el. elektronis | k              |                |              |       |      |        |
|        |                  |                                                            |                                                                             |                                                   |                |                |              |       |      |        |
|        |                  | Bemærkr                                                    | inger til regr                                                              | skabet                                            |                |                |              |       |      |        |
|        |                  |                                                            |                                                                             |                                                   |                |                |              |       |      |        |
|        |                  | Økonon                                                     | nisk status                                                                 |                                                   |                |                |              |       |      |        |
|        |                  | Åbnings                                                    | saldo bank                                                                  | 1. jan. 2021                                      |                |                | -            |       |      |        |
|        |                  | Beholdn                                                    | ing bank pr                                                                 | . dags dato                                       |                |                | -            |       |      |        |
|        |                  | Resultat                                                   | beholdning                                                                  | 3                                                 |                |                |              |       |      |        |
|        |                  |                                                            |                                                                             |                                                   |                |                |              |       |      |        |
|        |                  | Regnska                                                    | bets rigtig                                                                 | ned bekræftes                                     | :              | Dato: 18       | .02.2021     |       |      |        |
|        |                  | Forman                                                     | d at 1                                                                      | CI I                                              |                |                |              |       |      |        |
|        |                  | Kassere                                                    | Ustrid.                                                                     | 5meaegaard                                        |                |                |              |       |      |        |
|        |                  | Resten a                                                   | af bestyrels                                                                | en                                                |                |                |              |       |      |        |

11. nu kan du se din underskrift (og muligvis også andres). Klik på DONE øverst.

12. Du vil få nedenstående besked og du er færdig. Når alle har underskrevet dokumentet, vil du modtage det underskrevet dokument i din mailindbakke.

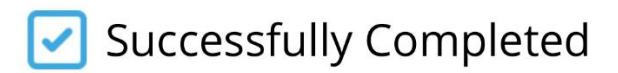

You'll receive a copy in your inbox soon.

DOWNLOAD DOCUMENT
Need to sign or send your own forms?
Get Free Account Now
astridsmedegaard@hotmail.com
ACTIVATE YOUR ACCOUNT
14-day PRO trial; after that, 3 free documents per month

**Digi**Signer